## **Institution Search:**

## ArmylgnitED - Service Member

Click 'Institutions' under the 'Research' Tab (left side of page):

| RES       | EARCH                        |
|-----------|------------------------------|
| $\square$ | Credentialing Assistance     |
| Ê         | SkillBridge                  |
| đe        | Institutions                 |
| 4E        | Rate my Academic Institution |
| Ē         | Education Programs           |
| ĸ         | Career Path Decide           |
|           |                              |

Type in the 'Funding Program' and 'Institution Name' (if known; otherwise, you can omit this part):

**IF** Institution is not known – just put in the **'Funding Program'** and the page will automatically list all Institutions which accept the Army TA:

| ← Search Institutions                                                     |                                                                                                    |
|---------------------------------------------------------------------------|----------------------------------------------------------------------------------------------------|
| What funding program are you interested in?<br>Q. Army Tuition Assistance | Q Enter Institution Name Here                                                                                                    |
| Institution                                                               | Rating                                                                                                    |
| # CALIFORNIA HEALTH SCIENCES UNIVERSITY                                   | <u><u><u></u></u><u></u><u></u><u></u><u></u><u></u><u></u><u></u><u></u><u></u><u></u><u></u><u></u><u></u><u></u><u></u><u></u><u></u></u> |
| # COMPTIA                                                                 |                                                                                                    |
| # (ACAS) ACADEMY OF COSMETIC ARTS AND SCIENCES                            | <u> </u>                                                                                                    |
| # 22ZERO FOLLOW ME                                                        | <u> </u>                                                                                                    |
| II 2MPOWERYOGA                                                            | ****                                                                                                    |
| # 31FSS/FSDE                                                              | <u> </u>                                                                                                    |
| # 360INSTITUTE                                                            | <u> </u>                                                                                                    |
| # 360TRAINING.COM, INC.                                                   | ★★★☆☆☆(17)                                                                                                    |
| III 3B YOGA                                                               | <u><u><u></u></u><u></u><u></u><u></u><u></u><u></u><u></u><u></u><u></u><u></u><u></u><u></u><u></u><u></u><u></u><u></u><u></u><u></u></u> |
| # 3TREE YOGA TEACHER TRAINING                                             | <u> <u> </u><u></u><u></u><u></u><u></u><u></u><u></u><u></u><u></u><u></u><u></u><u></u><u></u><u></u><u></u><u></u><u></u><u></u></u>      |
| 7.226 total                                                               | I4 < 1 2 3 4 5 ≯ ÞI                                                                                                    |

**IF** Institution is known, type in the name and the system automatically pulls their information:

| ← Search Institutions                                                    |                          |               |
|--------------------------------------------------------------------------|--------------------------|---------------|
| What funding program are you interested in?<br>Q Army Tuition Assistance | CID #001 Army University |               |
| Institution                                                              |                          | Rating        |
| I CENTRAL TEXAS AC AND REFRIGERATION SCHOOL                              |                          | 습습습습          |
| III CENTRAL TEXAS BEAUTY COLLEGE - ROUND ROCK                            |                          | ☆☆☆☆☆         |
| 血 CENTRAL TEXAS BEAUTY COLLEGE - TEMPLE                                  |                          | <b>ፚፚፚፚ</b>   |
| 重 CENTRAL TEXAS COLLEGE                                                  |                          | ★★★☆☆(55)     |
| 血 CENTRAL TEXAS NURSE NETWORK INC                                        |                          | <u>ት</u> ት    |
| 1 NEW HORIZONS CONSUMER LEARNING CENTER OF CENTRAL TEXAS                 |                          | ****          |
| 血 NORTH CENTRAL TEXAS COLLEGE                                            |                          | ជជជជជ         |
| 重 TEXAS A&M UNIVERSITY − CENTRAL TEXAS                                   |                          | <u>ሰ</u> ሰረ በ |
| 8 total                                                                  |                          |               |

Click on name of the Institution and Institution information is displayed:

• Can view 'Campus'; 'Course Catalog'; 'Contacts'; and 'Credentialing Assistance':

| ← CENTRAL TEXAS COLLEGE                                                                                                    |                                                                     |                                                                                                    |  |
|----------------------------------------------------------------------------------------------------|---------------------------------------------------------------------|----------------------------------------------------------------------------------------------------|--|
| Eligible Funding Programs                                                                                                    | Institution Rating (Overall)<br>*********************************** | Website<br>http://www.cicdedu/students/hillitary-students-veterans-and-spouses/bir-force-students/<br>Accepts GPC |  |
| Student Body           0 STUDENT(S)           The student body is the number of individuals receiving tailion assistance for this institution over the last 12 months.           Camputest         Courts Catalog           Camputest         Courts Catalog           Contracts         Credentialing Assistance                                                                                                    |                                                                     |                                                                                                    |  |
| Campus The Campus The |                                                                     | Rating                                                                                                    |  |
| CENTRAL TEXAS COLLEGE- MAIN CAMPUS                                                                                                    |                                                                     | 00000                                                                                                    |  |
| n PACIFIC FAREAST CAMPUS                                                                                                    |                                                                     | ***                                                                                                    |  |
| BOLLING AIR FORCE BASE                                                                                                    |                                                                     | <b>☆☆☆☆☆</b>                                                                                                    |  |
|                                                                                                    |                                                                     | \$\$\$\$\$\$                                                                                                    |  |
| # FORTBRAGG                                                                                                    |                                                                     | 2012 C                                                                                                    |  |
| # HOLLOMAN AIR FORCE BASE                                                                                                    |                                                                     | ***                                                                                                    |  |
| π FORTKNOX                                                                                                    |                                                                     | <b>\$\$\$</b> \$\$                                                                                                |  |
| π FORTLEE                                                                                                    |                                                                     | ***                                                                                                    |  |
|                                                                                                    |                                                                     | <b>\$\$\$\$</b> \$                                                                                                |  |
| # FORTPOLK                                                                                                    |                                                                     | 171712121                                                                                                    |  |
| 10 total                                                                                                    |                                                                     |                                                                                                    |  |

Click on the 'Institution Campus' name to view 'Campus' information:

| ← FORT LEE                                                                           |                 |                                 |
|--------------------------------------------------------------------------------------|-----------------|---------------------------------|
| Address<br>Fort LEE<br>700 Quarters Road<br>Bidg. 12400 Rm 147<br>Fort Lee, VA 23801 | Rating<br>☆☆☆☆☆ | Website                         |
| Ratings Summary<br>Excellent<br>Very Good<br>Good<br>Average<br>Poor                 |                 | (0)<br>(0)<br>(0)<br>(0)<br>(0) |
| Ratings                                                                              |                 |                                 |
|                                                                                      | No Ratings      |                                 |

**Click** <- next to Institution name to go back to previous page -> click **'Course Catalog'** (the bottom left corner of the page reflects the number of degree programs which are offered):

| Student Body 05TUCENTIS: The student body is the number of individuals receiving ballion assistance for this instituction over the last 12 months. |               |         |                   |
|----------------------------------------------------------------------------------------------------|---------------|---------|-------------------|
| Campuses Course Catalog Contacts Credentialing Assistance                                                                                          |               |         |                   |
| Code-Title                                                                                                    | Level         | Credits | Credit Type       |
| Desc Refiniting<br>ABDR 1331                                                                                                    | Undergraduate | 3       | Semester Hour     |
| Actor Plastic & Sheet Molded Compound Repair<br>ABOR 1149                                                                                          | Undergraduate | 3       | Semester Hour     |
| Beac Metal Repair<br>ABOR 1419                                                                                                    | Undergraduate | 4       | Semester Hour     |
| Structural Analysis and Damage Repair I ABOR 1441                                                                                                  | Undergraduate | 4       | Semester Hour     |
| Structural Analysis and Damage Repair II ABOR 1442                                                                                                 | Undergraduate | 4       | Semester Hour     |
| Advanced Collision Repair Welding     ABOR 2947                                                                                                    | Undergraduate | 3       | Semester Hour     |
| Artis Rody Mechanical and Electrical Services     ABDR 2402                                                                                        | Undergraduate | 4       | Semester Hour     |
| Structural Analysis and Damage Repair IV ABOR 2435                                                                                                 | Undergraduate | 4       | Semester Hour     |
| Structural Analysis and Damage Repair V     ABOR 2437                                                                                              | Undergraduate | 4       | Semester Hour     |
| Advanced Reflexibility     ADVALLAT                                                                                                    | Undergraduate | 4       | Semester Hour     |
| 137402                                                                                                    |               |         | 4 < 1 2 3 4 5 > 0 |

## Click on 'Contacts':

| ← CENTRAL TEXAS COLLEGE                                                                                                    |                                                                                                    |       |                                                          |                                             |
|----------------------------------------------------------------------------------------------------|----------------------------------------------------------------------------------------------------|-------|----------------------------------------------------------|---------------------------------------------|
| Eligible Funding Programs                                                                                                    | Institution Rating (Overall)<br>★★★☆☆ (55)<br>On Probation                                                                                      |       | Website<br>http://www.ctcd.edu/students/military-student | st-veterans-and-spouses bir-force-students/ |
|                                                                                                    | ✓Ne                                                                                                    |       | Yes                                                      |                                             |
| Student Body<br>OSTUPENTED<br>The student body is the number of individuals receiving fulfion assistance for this institution over the last 12 months. | Student Body 05/UEVrIS The student body is the number of individuals receiving fuition assistance for this institution over the last 12 months. |       |                                                          |                                             |
| Campuses Course Catalog Conjucts Credentialing Assistance                                                                                              |                                                                                                    |       |                                                          |                                             |
| General Questions                                                                                                    |                                                                                                    |       |                                                          |                                             |
| Name Nodeta to disclar.                                                                                                    |                                                                                                    | Phone |                                                          | Email                                       |
| Ototal                                                                                                    |                                                                                                    |       |                                                          |                                             |
| Grades                                                                                                    |                                                                                                    |       |                                                          |                                             |
| Name<br>No data to disolar                                                                                                    |                                                                                                    | Phone |                                                          | Email                                       |
| Otosi                                                                                                    |                                                                                                    |       |                                                          |                                             |
| Degree Completions                                                                                                    |                                                                                                    |       |                                                          |                                             |
| Name                                                                                                    |                                                                                                    | Phone |                                                          | Email                                       |
| No data ta diaplay<br>Cotal                                                                                                    |                                                                                                    |       |                                                          |                                             |
| GEM                                                                                                    |                                                                                                    |       |                                                          |                                             |
| Name                                                                                                    |                                                                                                    | Phone |                                                          | Email                                       |
| No data to ospisy<br>C total                                                                                                    |                                                                                                    |       |                                                          |                                             |
| Degree Programs                                                                                                    |                                                                                                    |       |                                                          |                                             |
| Name<br>Na data ta Garlan                                                                                                    |                                                                                                    | Phone |                                                          | Email                                       |
| Peodesa abuspany<br>Ototal                                                                                                    |                                                                                                    |       |                                                          |                                             |

Click on **'Credentialing Assistance'** (the bottom left corner of the page reflects the number of Credentialing Programs which are offered):

| Student Body           202 STUDENT(S)           The student body is the number of individuals receiving tuition assistance for this institution over the last 12 months.           Campuses         Course Catalog           Contacts         Credentialing Assistance |                                                                   |                         |            |
|----------------------------------------------------------------------------------------------------|-------------------------------------------------------------------|-------------------------|------------|
| Exam Name                                                                                                    | Associated Credential                                             | Delivery Method         | Cost       |
| Written - Accreditation in Public Relations + Mili                                                                                                    | Accreditation in Public Relations + Military Communicatio (APR+M) | n Traditional Classroom | \$50.00    |
| Financial Accounting and Financial Accounting Preparation, Presenting and Reporting                                                                                                    | Accredited Business Accountant/Advisor (ABA)                      | Distance Learning       | \$100.00   |
| Taxation, Managerial Accounting, Business Law, Ethics                                                                                                    | Accredited Business Accountant/Advisor (ABA)                      | Both                    | \$500.00   |
| Written - Accreditation in Public Relations + Mili                                                                                                    | Accreditation in Public Relations + Military Communicatio (APR+M) | n Both                  | \$250.00   |
| CAS-004                                                                                                    | CompTIA Advanced Security Practitioner (CASP+)                    | Traditional Classroom   | \$2,995.00 |
| Theory                                                                                                    | Accredited Traffic Accident Reconstructionist                     | Not Reported            | N/A        |
| Written - Accreditation in Public Relations + Mili                                                                                                    | Accreditation in Public Relations + Military Communicatio (APR+M) | n Not Reported          | N/A        |
| 7 total                                                                                                    |                                                                   |                         |            |

IF no 'Credentialing Assistance' is offered, the following will be reflected:

| ID #001 Army University                                                                                                    |                                                                          |                                                                                                    |  |  |  |
|----------------------------------------------------------------------------------------------------|--------------------------------------------------------------------------|----------------------------------------------------------------------------------------------------|--|--|--|
| Eligible Funding Programs                                                                                                    | Institution Rating (Overall)<br>★★★☆☆(55)<br>On Probation<br>✔ No        | Website<br>http://www.ctcd.edu/students/military-students-veterans-and-<br>spouses/air-force-students/<br>Accepts GPC |  |  |  |
| Student Body OSTUDENT(S) The student body is the number of individuals receiving tuition assistance f Campuses Course Catalog Contacts | or this institution over the last 12 months.<br>Credentialing Assistance |                                                                                                    |  |  |  |
| No Credentialing Assistance Data Available<br>The Credentialing Assistance Data for this institution has not been provided.            |                                                                          |                                                                                                    |  |  |  |